## Uygulamaya ilk giriş

Uluslararası Koruma Başvuru kayıt formunun doldurulması amacıyla uygulamaya giriş için aşağıdaki adımları izleyiniz.

Birinci (1.) ve ikinci (2.) adım uygulamaya her girişte önünüze çıkacaktır.

**DİKKAT:** Yunan yasalarına göre, 18 yaşının altındaysanız ve bakımınızdan sorumlu bir yetişkin tarafından refakat edilmiyorsanız, elektronik olarak form doldurma teşebbüsünde bulunmamanız gerekir. Formun doldurulması için yetkili makama başvurmanız gerekmektedir.

| İltica başvurunuzun Ön Kayıt Numarası | Yetkili makam tarafından size tahsis edilen ve<br>verilmiş olan resmi belgelerde yazılı İltica başvuru<br>Ön Kayıt numarasını giriniz (doldurunuz).                                                                                                 |
|---------------------------------------|----------------------------------------------------------------------------------------------------|
| Soyadı:                               | Soyadınızın ilk iki (2) harfini, latin karakterler ve<br>büyük harflerle, ilk kayıt işleminiz sırasında ilgili<br>makama bildirmiş olduğunuz gibi ve yetkili<br>makamların sizlere vermiş olduğu belgelerde<br>yazıldığı gibi giriniz (doldurunuz). |
| Adı:                                  | Adınızın ilk iki (2) harfini, latin karakterler ve büyük<br>harflerle, ilk kayıt işleminiz sırasında ilgili makama<br>bildirmiş olduğunuz gibi ve yetkili makamların<br>sizlere vermiş olduğu belgelerde yazıldığı gibi<br>giriniz (doldurunuz).    |
| Doğum Tarihi:                         | Doğum tarihinizi ilgili makama ilk kayıt işleminiz<br>sırasında bildirmiş olduğunuz gibi giriniz<br>(doldurunuz). Girişinizi gg/aa/yyyy olarak yapınız.<br>Örneğin 1 Şubat 2000 tarihinin yazılış şekli<br>01/02/2000 veya 1/2/2000 olmalıdır.      |
| Cep telefonu numarası:                | Uygulamaya giriş yapabilmeniz için gerekli tek<br>kullanımlık şifrenizin size gönderileceği arzu<br>ettiğiniz bir Yunan cep telefonu numarasını giriniz<br>(doldurunuz).<br>Devam edebilmeniz için şifreyi İkinci (2.) adımda<br>giriniz.           |
| Ben robot değilim:                    | Resimde gördüğünüz karakterleri giriniz. Latin<br>karakterlerden oluşan küçük harfler ve rakamlar<br>dahildir. Metin okunaklı değilse, «Captcha Yenile »<br>yada «REcaptcha» tuşuna basarak yeni bir metin<br>alabilirsiniz.                        |

## Birinci (1.) Adım: KİMLİK BİLGİLERİ

## İkinci (2.) Adım: Şifre Girişi

Kullanıcı kimliği saptama ekranında **«Giriş»** tuşuna basarak, başarılı bir şekilde kullanıcı kimliği saptama gerçekleşince, Birinci (1.) adımda bildirmiş olduğunuz cep telefonu numarasına gönderilmiş bulunan ve altı (6) karakterden oluşan tek kullanımlık şifreyi girmeniz istenecektir.

## Üçüncü (3.) Adım: DİL

Başarılı şekilde tek kullanımlık şifre girişinden sonra, formu doldurmayı arzu ettiğiniz dili seçiniz.

**DİKKAT:** Bu seçiminiz son ve kesin seçiminiz olacaktır. Bilgi girişinin yapıldğı dili değiştirmeyi arzu ettiğiniz takdirde formun tüm alanlarının silinmesi ve baştan itibaren tekrar doldurulması gerekir.